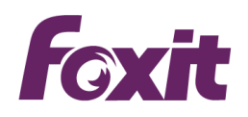

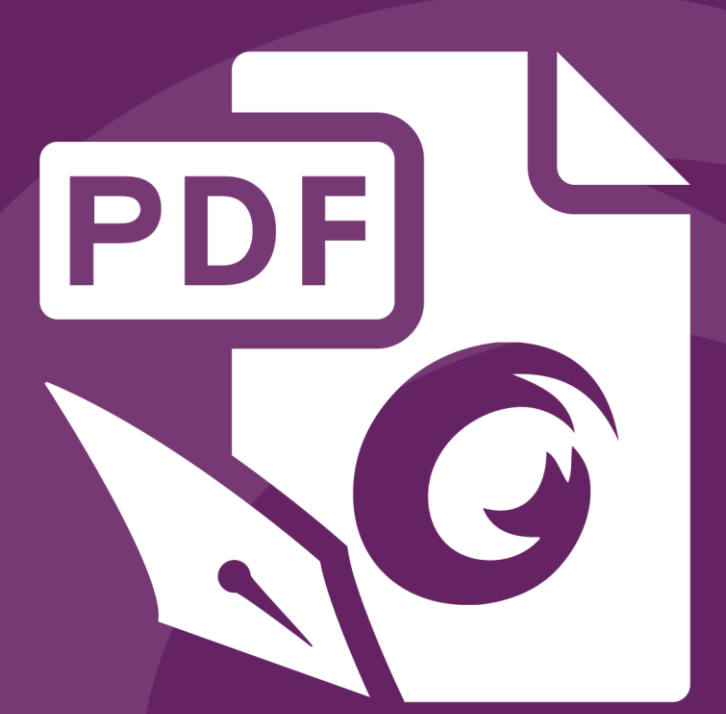

# Quick Guide Foxit® PhantomPDF™ For Windows

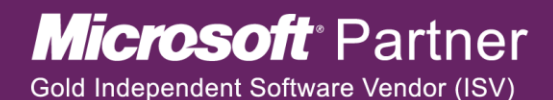

©2017 Foxit Software Incorporated. All rights reserved.

# **Foxit<sup>®</sup> PhantomPDF<sup>™</sup> Quick Guide**

このクイックガイドでは、Foxit PhantomPDF の主な機能を簡単にご紹介します。製品についての詳しい説明は、ユーザーマニュアルをご参照ください。

# はじめに

# Foxit PhantomPDF のインストール

# システム要件

## オペレーティングシステム

- Windows 7 (32-bit & 64-bit)
- Windows 8 (32-bit & 64-bit)
- Windows 8.1 (32-bit & 64-bit)
- Windows 10 (32-bit & 64-bit)
- Microsoft Office® 2007 以降 (一部の PDF 作成関連機能)
- IE10 以降 (サブスクリプション機能)
- Citrix Ready® 認定 (Citrix XenApp® 7.13)

## 推奨する最低動作環境

- 1.3 GHz 以上のプロセッサ
- 512 MB RAM (1 GB RAM 以上推奨)
- 2GB の HDD 空き容量
- 1024\*768 以上のスクリーン解像度

# インストール方法

Foxit PhantomPDF のインストーラーは MSI 形式です。ご利用のコンピューターにセット アップファイルを用意して、以下の操作を実行してください (Business エディションに よる例):

- セットアップファイルをダブルクリックして、セットアップウィザードを開きます。
   「次へ」をクリックして先に進みます。
- 2. Foxit PhantomPDF は著作権により保護されています。使用するには、使用許諾契約 に同意が必要です。「使用許諾契約書に同意します」にチェックすることで、先に 進むことができます。

 Foxit PhantomPDF のインストールについて、2 つのセットアップタイプから選択し ます。また、インストール先の変更も可能です。

標準 - すべてのプログラム機能をインストールします。 カスタム - インストールするプログラム機能を選択することができます。

- 4. 「標準」を選択した場合、「インストール」をクリックするだけです。「カスタム」 を選択した場合は、以下に従って進めてください
  - A) 「参照」をクリックしてプログラム機能のインストール先を変更することができます。
  - B) 「ディスク使用量」をクリックすると、選択した機能をインストールするために 利用可能なディスク領域をチェックすることができます。
  - C) インストールしたいオプションをチェックし、「次へ」をクリックして進みます。
  - D) セットアップ時に実行する追加タスクを選択してください。「インストール」を クリックしてインストールを開始します。
- インストールが完了すると、ダイアログ画面に Foxit PhantomPDF のインストールが 完了したことが表示されます。「Foxit PhantomPDF 起動」をチェックすることで インストール終了後、直ぐにアプリケーションを起動することができます。「完了」 をクリックしてセットアップを終了します。

## コマンドラインでのインストール

コマンドラインを使用してアプリケーションをインストールすることも可能です:

msiexec /Option <Required Parameter> [Optional Parameter] [PROPERTY=PropertyValue]

msiexec.exe の必要なパラメータやオプションパラメータについての詳細は、コマンド ラインに "msiexec"を入力するか、またはMicrosoft TechNetヘルプセンターを参照して ください。

#### Foxit PhantomPDF MSIインストールパッケージのパブリックプロパティ

Foxit PhantomPDFインストールプロパティは、標準の MSI パブリックプロパティを補足します。アプリケーションのインストールにおいて、システム管理者の優れた制御を可能にします。

標準のパブリックプロパティの完全なリストは、次を参照してください: https://msdn.microsoft.com/ja-jp/library/aa370905(VS.85).aspx

Foxit PhantomPDFのプロパティは以下の通りです:

ADDLOCAL <list of features> ADDLOCALプロパティの値は、カンマで区切られた機能

リストになっています。Foxit PhantomPDFのインストール のときにローカルディスクに作成され、利用されます。 Foxit PhantomPDFのインストーラーは次の機能を設定し ます:

**FX\_PDFVIEWER** - Foxit PDF Viewerとそのコンポーネントです。

FX\_FIREFOXPLUGIN – このプラグイン一つでMozilla Firefox、Opera、Safari、そしてChromeブラウザー内でPDF ファイルを開きます。この機能はFX\_PDFVIEWERのイン ストールが必要です。

FX\_EALS – Eastern Asian Languageを表示するためのモ ジュールです。このモジュールがなければEastern Asian Languageを正しく表示することができません。この機能は FX\_PDFVIEWERのインストールが必要です。

FX\_SPELLCHECK - タイプライター入力、およびフォー ム入力で単語のスペルミスを見つけ、正しいスペルを提示 してミスを訂正します。この機能はFX\_PDFVIEWERのイ ンストールが必要です。

FX\_PDFA – PDF/A-1aおよびPDF/A-1b規格に準拠してい るかを検証するためのモジュールです。この機能は FX\_PDFVIEWERのインストールが必要です。

FX\_OCR – スキャン作成、または画像をベースとしたPDF 文書を、選択可能かつ検索可能にするモジュールです。この機能はFX\_PDFVIEWERのインストールが必要です。

**FX\_CREATOR** - システムに仮想プリンターであるFoxit PhantomPDF Creatorをインストールします。印刷可能な 文書を便利に、かつ効率的に高品質なPDFに変換すること ができます。この機能はFX\_PDFVIEWERのインストール が必要です。

FX\_CONVERTEXT - 右クリックメニューからサポートしているファイルをPDFファイルに変換したり、結合したりするShell Extensionです。この機能はFX\_CREATORのインストールが必要です。

FX\_CREATORWORDADDIN - ワンクリックで PDF を作 成する MS Word ツールバーアドインです。この機能は FX\_CREATOR のインストールが必要です。

**FX\_CREATOREXCELADDIN** - ワンクリックでPDFを作 成するMS Excelツールバーのアドインです。この機能は FX\_CREATORのインストールが必要です。

FX\_CREATORPPTADDIN - ワンクリックでPDFを作成す

|                    | るMS PPTツールバーのアドインです。この機能は                                                                                                    |
|--------------------|----------------------------------------------------------------------------------------------------|
|                    | FX_CREATORのインストールが必要です。                                                                                                    |
|                    | FX_CREATOROUTLOOKADDIN - ワンクリックでPDFを<br>作成するMS Outlookツールバーのアドインです。この機能<br>はFX_CREATORのインストールが必要です。                                                                                              |
|                    | FX_SE - Windows ExplorerとWindows Shellのプラグイン<br>です。この拡張によりWindows ExplorerでPDFサムネイル<br>の表示、Windows OSとOffice 2007以降でPDFファイルの<br>プレビューが可能です。この機能はFX_PDFVIEWERのイ<br>ンストールが必要です。                    |
|                    | FX_IFILTER – Foxit PDF IFilter は Windows 検索エンジン<br>のプラグインです。迅速な PDF 文書の検索を支援します。<br>FX_CONNECTEDPDF – ConnectedPDF 機能を提供する<br>ためのプラグインです。クラウドサービスを使用した PDF<br>文書の作成、共有、セキュリティ、トラッキング機能を含<br>みます。 |
| INSTALLLOCATION    | 製品をインストールする場所を指定します。                                                                                                    |
| MAKEDEFAULT        | Foxit PhantomPDFを既定のPDFリーダーに設定します。 デ<br>フォルト値は"1"です。                                                                                                    |
| View_IN_BROWSER    | Foxit PhantomPDFの設定により、ブラウザーでPDFファイ<br>ルを表示します。デフォルト値は"1"です。                                                                                                    |
| DESKTOP_SHORTCUT   | インストール時に、デスクトップにショートカットを作成<br>します。デフォルト値は"1"です。                                                                                                    |
| STARTMENU_SHORTCUT | インストール時に、スタートメニューにショートカットを<br>作成します。デフォルト値は"1"です。                                                                                                    |
| SETDEFAULTPRINTER  | インストール時に、Foxit PhantomPDF Printerを既定のプ<br>リンターとしてインストールします。デフォルト値は"1"<br>です。                                                                                                    |
| LAUNCHCHECKDEFAULT | 起動時に、Foxit PhantomPDFが既定のPDFリーダーである<br>かチェックします。デフォルト値は"1"です。                                                                                                    |
| КЕҮРАТН            | ライセンスキーファイルを指定して、PhantomPDFのイン<br>ストールフォルダーに保存します。                                                                                                    |
| REMOVENEWVERSION   | インストール時に、Foxit PhantomPDFの新しいバージョン<br>を強制的に上書きします。デフォルト値は"1"です。                                                                                                    |
| CLEAN              | アンインストールのコマンド実行時に、PhantomPDFのす<br>べてのレジストリデータと関連ファイルを削除します<br>(ノート: これはアンインストールのためのコマンドです)。<br>デフォルト値は"1"です。                                                                                     |
| AUTO_UPDATE        | 自動で更新のダウンロードとインストールをしない場合<br>の値は"0"です; 自動で更新を確認し、更新がある場合にダ<br>ウンロードしてインストールする場合の値は"1"です; 自                                                                                                    |

5

|              | 動で更新をインストールする場合の値は"2"です。 デフォル<br>ト値は"1"です。                               |
|--------------|--------------------------------------------------------------------------|
| CPDF_DISABLE | 設定値を"1"にすることでConnectedPDF機能を無効にす<br>ることができます。                            |
| EDITION      | Foxit PhantomPDFのインストールするエディション<br>(Standard、Business、Education) を指定します。 |

コマンドラインの例:

1. アプリケーションを"C:¥Program Files¥Foxit Software"にサイレントインストール:

msiexec /i "Foxit PhantomPDF.msi" /quiet INSTALLLOCATION="C:¥Program Files¥ Foxit Software "

2. Foxit PDF ViewerとFirefox Pluginをインストール:

msiexec /i "Foxit PhantomPDF.msi" /quiet ADDLOCAL="FX\_PDFVIEWER, FX\_FIREFOXPLUGIN "

セットアップ実行時にディスクCに保存されたライセンスキーファイルを使用して、
 アプリケーションをアクティベート

msiexec /i "Foxit PhantomPDF.msi" KEYPATH="C:¥fpmkey.txt"

4. Foxit PhantomPDF Printerをインストールしない:

msiexec /i "Foxit PhantomPDF.msi" ADDLOCAL=ALL, ADVERTISE="FX\_CREATOR" /qn

# Foxit PhantomPDF のアクティベーション

- Foxit PhantomPDF をインストールすると、アクティベーションについてのダイアロ グが表示されます。既に Foxit PhantomPDF のライセンスを購入されている場合は、 「アクティベーション」をクリックして、レジストレーションキーを登録してくださ い。それ以外の選択肢として、「今すぐ購入」をクリックすると Foxit の Web サイ トにアクセスして Foxit PhantomPDF のライセンスを購入することができます。また 「評価利用」をクリックした場合は、14 日間の Foxit PhantomPDF の試用を開始し ます。期間終了後は、無償機能のみ継続して利用可能です。
- 「アクティベーション」をクリックすると、レジストレーションキーの入力画面が表示されます。後で Foxit PhantomPDF を起動してから、ヘルプ > アクティベーション よりこの操作を実行することもできます。続行するにはボックスにレジストレーションキーのコードを入力して「アクティベーション」をクリックします。

- 3. (オプション) 別途ユーザー名の設定されたライセンスファイルを使用しているので なければ、ユーザー名の入力が求められます。入力してください。
- アクティベーションに成功すると、メッセージが表示されます。「OK」をクリックしてください。
- 5. 設定を反映させるため、アプリケーションを再起動してください。すぐに再起動する 場合は「OK」を、後で再起動する場合は「キャンセル」を選択してください。

# Foxit PhantomPDF のアクティベーションの解除

別のマシンで Foxit PhantomPDF のアクティベーションを実行するため、現在使用してい るマシンのアクティベーションを解除することができます。アクティベーションを解除し ても、Foxit PhantomPDF *Express* として引き続き無償機能を利用することができます。 Foxit PhantomPDF のアクティベーションを解除するには、ヘルプ > アクティベーショ ンの解除 を実行してください。

# Foxit PhantomPDF のアンインストール

# アンインストールの方法

以下のいずれか一つを実行してください:

- スタートメニュー > すべてのプログラム > Foxit PhantomPDF > アンインストー ル、と選択します。
- スタートメニュー > コントロールパネル > プログラムのアンインストール > Foxit PhantomPDF を選択して「アンインストール」をクリックします。
- Foxit PhantomPDF インストールフォルダー内にある Uninstall アイコンをダブルク リックします。既定のインストールフォルダーは次のようになります: ドライブ名: ¥...¥Foxit Software¥Foxit PhantomPDF¥

# Foxit PhantomPDF を使用する

- ファイルメニュー
- スキンとインターフェース
- 文書やオブジェクトの移動
- ▶ 他のツールの使用について
- ▶ 規格準拠の検証と作成
- Foxit PDF IFilter の統合

ファイルメニュー

開く、上書き保存、印刷、アクションウィザード や他の基本ツールは、ファイル メニ ユーを選択して使用することができます。「開く」をクリックすると、ローカルデバイス にあるファイルに加えて SharePoint、OneDrive、Google Drive などクラウドサービス上 の PDF ファイルを開くことができます。文書のプロパティを確認する場合はファイルメ ニューの「プロパティ」を、アプリケーションの設定は「環境設定」を選択して実行でき ます。

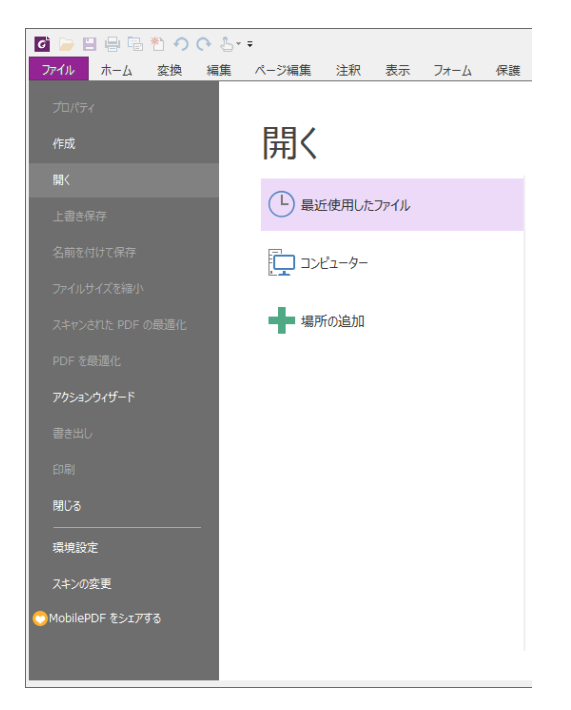

# スキンとインターフェース

Foxit PhantomPDF には、Classic、Black、Blue、Orange、Purple の5種類のスキン があり、外観を変更することができます。スキンを変更するには、ファイル > スキンの 変更 > お好みのスキンをリストから選択して実行します。

リボン形式のインターフェース

リボンは、タブバー上で分類されたツール群を表示するインターフェースです。一つのリ ボンは機能毎にグループ化して配置され、グラフィカルに表示される各機能のアイコンを 使用した、大きく見やすいツールバーとして提供されています。Foxit PhantomPDF のリ ボンはタスク毎にグループ分けされており、頻繁に使用するコマンドがまとめて配置され ています。複数のツールバーからコマンドを逐一選択する必要はありません。

| ◙ ┣ 🗄 🖶 🐴 🔿 (> 🕹 = =                                      | Sam                                                                           | ole.pdf - Foxit PhantomPDF                                                                                                    |               | 88 <b>0</b> 88 |
|-----------------------------------------------------------|-------------------------------------------------------------------------------|----------------------------------------------------------------------------------------------------|---------------|----------------|
| <b>ファイル 木ーム</b> 変換 編集 ページ編集 注釈 表示 フ:                      | ォーム 保護 共有 アクセシビリティ                                                            | ヘルプ ♀ 実行したい作業を入力してください                                                                                                    | 🔿 🔯 🕇 簡易検索    | P 🛛 🕨 🗖 י      |
| Constant Sector 2 (1) (1) (1) (1) (1) (1) (1) (1) (1) (1) | <ul> <li>163.05% ▼ ④</li> <li>正回転</li> <li>示キスト オブシェクト<br/>を編集 を編集</li> </ul> | TI<br>9イブ ハイライ<br>ライター ト表示<br>○ 挿入・<br>副職<br>配 抽出<br>○ 挿入・<br>○ 挿入・<br>○ 挿入・<br>○ 挿入・<br>○ 計論<br>○ オター クイック<br>アン・<br>のマ・<br>の<br>日出<br>・<br>アン・<br>マン・<br>の<br>「ジーン・<br>の<br>日本<br>・<br>フィック<br>の<br>クノック<br>・<br>アン・<br>の<br>「ジーン・<br>の<br>「ジーン・<br>の<br>「<br>「<br>「<br>「<br>「<br>「<br>」<br>「<br>「<br>「<br>」<br>「<br>「<br>」 | 5<br>)F<br>(2 |                |
| ツール 表示                                                    | 福集                                                                            | 注釈 ページ編集 変換 保                                                                                                    | <b>送</b>      | ~              |

(Business エディション)

リボンの表示 / 非表示

ツールバー領域の右上にある <sup>△</sup> または<sup>▽</sup> をクリックして、リボンの表示と非表示の切り替えを行なうことができます。

#### 文書の移動、およびテキストと注釈の選択

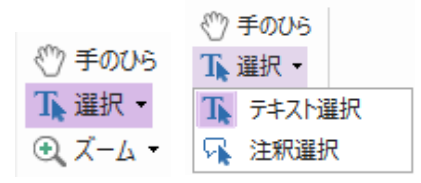

「手のひら」ツール、「テキスト選択」ツール、「注釈選択」ツール、「ズーム」ツールの 4 種類のツールは、PDF のナビゲーションや対話処理で最も頻繁に使用するツールです。 手のひらツールは PDF のページ送り、リンクのクリック、フォーム入力、マルチメディ アファイルの実行等に使用します。注釈選択ツールは、複数の注釈を選択して移動、リサ イズ、整列などに使用します。テキスト選択ツールを使用すると、PDF のテキストを選 択してコピー、マークアップの追加、しおりの作成が可能です。ズームツールを使用すれ ば簡単にページの拡大や縮小表示ができるので、より便利に PDF を閲覧することができ ます。

#### 他のツールの使用について

|                                                                                                    | Samp                    | ole.pdf - Foxit PhantomPDF                                                                     |                               |            | 22 e - 23     |
|----------------------------------------------------------------------------------------------------|-------------------------|------------------------------------------------------------------------------------------------|-------------------------------|------------|---------------|
| <b>ファイル ホーム</b> 変換 編集 ページ編集 注釈 表示 フォーム 保護                                                                                                    | 共有 アクセシビリティ             | ヘルプ Q 実行したい作業を入力                                                                               | コしてください                       | 🙄 🔂 🛛 簡易検索 | 🔎 🖲 т 🗸 🗅 🔲 т |
| ① スナップショット     □ スナップショット     □ ゆ ペーシ全体を表示     □ ゆ ペーシ全体を表示     □ ゆ ペーシ全体を表示     □ ゆ ペーシ全体を表示     □ 163.05% ●     □ 163.05% ●     □ 163.05% ●     □ 163.05% ●     □ 163.05% ●     □ 163.05% ●     □ 163.05% ●     □ 163.05% ●     □ 163.05% ●     □ 163.05% ●     □ 163.05% ●     □ 163.05% ●     □ 163.05% ●     □ 163.05% ●     □ 163.05% ●     □ 163.05% ●     □ 163.05% ●     □ 163.05% ●     □ 163.05% ●     □ 163.05% ●     □ 163.05% ●     □ 163.05% ●     □ 163.05% ●     □ 163.05% ●     □ 163.05% ●     □ 163.05% ●     □ 163.05% ●     □ 163.05% ●     □ 163.05% ●     □ 163.05% ●     □ 163.05% ●     □ 163.05% ●     □ 163.05% ●     □ 163.05% ●     □ 163.05% ●     □ 163.05% ●     □ 163.05% ●     □ 163.05% ●     □ 163.05% ●     □ 163.05% ●     □ 163.05% ●     □ 163.05% ●     □ 163.05% ●     □ 163.05% ●     □ 163.05% ●     □ 163.05% ●     □ 163.05% ●     □ 163.05% ●     □ 163.05% ●     □ 163.05% ●     □ 163.05% ●     □ 163.05% ●     □ 163.05% ●     □ 163.05% ●     □ 163.05% ●     □ 163.05% ●     □ 163.05% ●     □ 163.05% ●     □ 163.05% ●     □ 163.05% ●     □ 163.05% ●     □ 163.05% ●     □ 163.05% ●     □ 163.05% ●     □ 163.05% ●     □ 163.05% ●     □ 163.05% ●     □ 163.05% ●     □ 163.05% ●     □ 163.05% ●     □ 163.05% ●     □ 163.05% ●     □ 163.05% ●     □ 163.05% ●     □ 163.05% ●     □ 163.05% ●     □ 163.05% ●     □ 163.05% ●     □ 163.05% ●     □ 163.05% ●     □ 163.05% ●     □ 163.05% ●     □ 163.05% ●     □ 163.05% ●     □ 163.05% ●     □ 163.05% ●     □ 163.05% ●     □ 163.05% ●     □ 163.05% ●     □ 163.05% ●     □ 163.05% ●     □ 163.05% ●     □ 163.05% ●     □ 163.05% ●     □ 163.05% ●     □ 163.05% ●     □ 163.05% ●     □ 163.05% ●     □ 163.05% ●     □ 163.05% ●     □ 163.05% ●     □ 163.05% ●     □ 163.05% ●     □ 163.05% ●     □ 163.05% ●     □ 163.05% ●     □ 163.05% ●     □ 163.05% ●     □ 163.05% ●     □ 163.05% ●     □ 163.05% ●     □ 163.05% ●     □ 163.05% ●     □ 163.05% ●     □ 163.05% ●     □ 163.05% ●     □ 163.05% ●     □ 163.05% ●     □ 163.05% ●     □ 163.05% ●     □ 163.05% ●     □ 16 | テキスト オブジェクト<br>を編集 を編集・ | TI III<br>タイプ ハイライ<br>ライター b表示<br>○ 挿入<br>○ 挿入<br>○ 挿入<br>○ 挿入<br>○ 挿入<br>○ 挿入<br>○ 挿入<br>○ 抽出 | → 「<br>スキ クイック<br>ヤン* OCR サイン |            |               |
| ツール 表示                                                                                                    | 編集                      | 注釈 ページ編集                                                                                       | 変換 保護                         |            | ^             |
| L 1 6                                                                                                    | - × (D                  |                                                                                                |                               |            |               |

ホームタブ (Business エディション)

別のメニューにある、またはリボン上の別のボタンをクリックすると、クリックしたツー ルに切り替わります。また、ツール上にポインターを移動させると、ヒントが表示されま す。例えば **ホーム** タブには、ツール、表示、編集、注釈、ページ編集、変換、保護のグ ループがあり、これらのテキストや注釈のツールを使用して、PDF ファイル内の移動や 対話処理の他、ページの拡大縮小、ページコンテンツの編集、注釈の操作、文書のページ 操作、OCR の実行、署名などの基本的な操作を行うことができます。

使いたいツールをすばやく検索するには、メニューバーの <sup>Q</sup>マーク右の**ツール検索**ボッ クスをクリック (または **Alt** +**Q**) して、ツール名や操作を文字入力してください。Foxit PhantomPDF は該当するツールの候補を表示しますので、ツールを選択してその機能を 実行することができます。

#### 規格準拠の検証と作成

| A  |
|----|
| 標準 |
| 規格 |
| 準拠 |

Foxit PhantomPDFの 標準規格ツールを使用することで、PDFの規格を指定して業種や 目的に応じた PDF 文書を得ることができます。Foxit PhantomPDF は標準規格である PDF/A、PDF/E、PDF/X についての規格準拠の検証と、その規格での文書作成が可能で

す。検証を行なうには、準拠グループのボタン をクリックして、ダイアログにて検証 する規格を選択し、「解析」または「解析してフィックスアップ」ボタンを選択します。 Foxit PhantomPDF *Business* であれば文書を PDF/X、PDF/A、PDF/E の規格に準拠した PDF として作成することも可能です。

## Foxit PDF IFilter の統合

Foxit PhantomPDF のセットアップには、デスクトップ用 Foxit PDF IFilter が含まれてい ます。デスクトップシステム上で大量の PDF 文書のインデックスを作成することができ、 それらの文書に対しての迅速な全文検索を可能にします。Foxit PDF IFilter は、Foxit PhantomPDF のインストールフォルダー内にインストールされます。

# 文書の閲覧

## 指定ページへの移動

- 表示タブのページナビゲーショングループ、またはステータスバーにある「最初のページ」、「最後のページ」、「前のページ」、「次のページ」をクリックして、PDFページを移動します。また、ページ番号を入力して指定のページに移動することもできます。「前の画面」をクリックすると前に表示した画面に、「次の画面」をクリックすると次に表示した画面に移動します。
- しおりを使用して設定された場所に移動するには、ナビゲーションペイン左側にある
   しおりボタン をクリックしてしおりを表示します。しおりをクリック、またはしおりを右クリックして「指定の場所へ移動」を選択することで、設定された場所に移動します。プラス(+)/マイナス(-)ボタンをクリックすることで、しおりの階層を展開/たたむことができます。

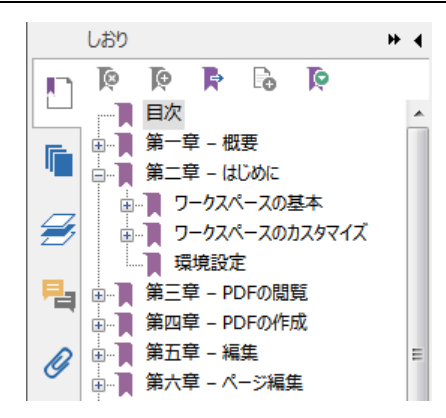

ページサムネイルを使用してページ移動するには、ナビゲーションペイン左側にある ページサムネイルボタン をクリックしてサムネイルを表示し、対象のページを クリックして移動します。サムネイル上の赤枠は現在の表示位置で、ドラッグしてペ ージ上で別の位置に移動させることができます。ページサムネイルをリサイズするに は、サムネイル上で右クリックして、「サムネイル画像を拡大」または「サムネイル 画像を縮小」を選択してください。

文書の表示方法の変更

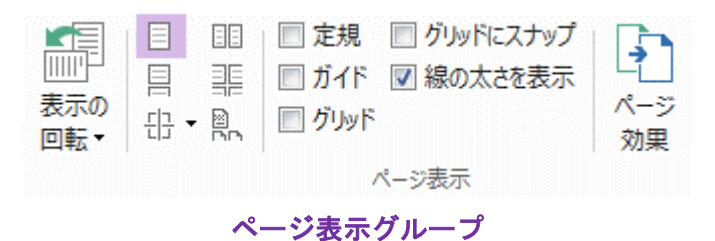

Foxit PhantomPDF はご利用に応じた複数の表示方法を提供しています。表示タブより、 単一ページ表示、見開きページ表示、スクロールを有効にする、見開きページでスクロー ル、分割表示、そして見開きページで表紙のみ分けて表示することができます。

## ページの表示倍率の調整

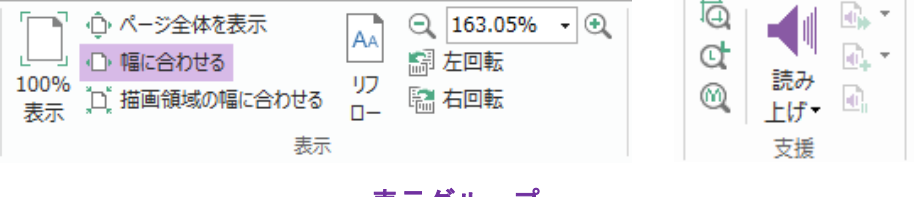

表示グループ

ホームタブの表示グループからツールを選択します。

 ズームインツール ④ またはズームアウトツール ○ を使用して、文書の表示 倍率を拡大、縮小できます。

- 「ページ全体を表示」をクリックすると、ページ全体を表示します。「幅に合わせる」は画面の幅にページ表示を調整します。「描画領域の幅に合わせる」はコンテンツ表示のある領域のみを表示するよう調整します。「100%表示」は実際のサイズでページを表示します。
- 右回転 /左回転 をクリックすると、それぞれ時計回り、反時計回りに90度ごと ページ表示を回転します。

表示タブの支援グループでは以下のツールを選択できます。

- 1. マーキーズームツール ④ を選択してページをクリックすると、ページ全体が 拡大されます。クリックとドラッグで範囲を指定するとその領域が拡大されて表示されます。
- ルーペツール () を選択してポインターを任意の位置に移動すると、その箇所が ルーペツールダイアログ内で拡大または縮小して表示されます。
- 3. 拡大鏡ツール 🤐 を使用すれば、ポインターの領域を簡単に拡大して表示する ことができます。

# 作成と書き出し

Foxit PhantomPDF は PDF の作成に関して、.dwg や.dxf 形式のファイルから 3D PDF フ ァイルを作成するなど、多くの機能を提供しています。変換タブより、PDF を直接指定 したファイルから作成、空白ページを作成、Web ページから作成、スキャナーから作成、 クリップボードから作成することができます。また、PDF ポートフォリオを作成するこ とができる他、PDF を画像や MS Office 形式、HTML 形式などに書き出しすることがで きます。

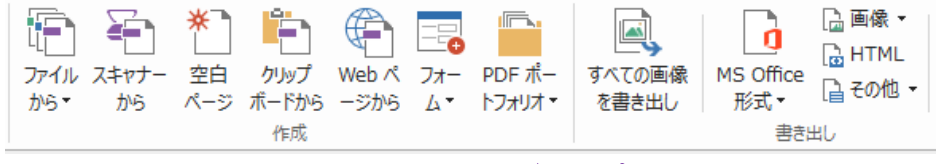

作成、書き出しグループ

- PDF のワンステップ作成
- Microsoft Office からの PDF 作成
- Microsoft Visio からの PDF 作成 (Business のみ)
- 印刷操作による PDF 作成
- Print to Evernote を使用した PDF 作成
- スキャナーを使用した PDF 作成
- Web ブラウザーからの PDF 作成
- PDF ポートフォリオの作成
- PDF のすべての画像の書き出し
- PDF を画像、MS Office、HTML、その他の形式に書き出し

## PDF のワンステップ作成

以下の方法で PDF をワンステップで作成できます:

- 変換したいファイルを Foxit PhantomPDF のデスクトップアイコン [2] にドラッグ
- Foxit PhantomPDF を起動している場合は、アプリケーションのウィンドウに直接フ ァイルをドラッグ
- 変換したいファイルのアイコンを右クリックして、「Foxit PhantomPDF で PDF に 変換」を選択して実行

また Foxit PhantomPDF は、ファイル > 作成のツールや 変換タブのツールを使用して、 空白ページやクリップボードに保存されたデータ、Web ページからすばやく PDF を作成 したり、既存のファイルから PDF フォームを作成したりすることも可能です。Web ペー ジから作成する場合は、Web サイト全体からの作成や Web サイトのレベル数の指定によ る作成の選択、タイムアウトやリンクなどについての詳細オプションを設定することがで きます。

## Microsoft Office からの PDF 作成

Foxit PhantomPDF を使用すれば、Microsoft Office のアプリケーション (Word、Excel、 PPT、Outlook) から、しおり、リンク、そしてアウトライン等の情報を保持して品質の 高い PDF を安全に作成することができます。

また、Microsoft Word の 差し込み文書 機能で作成された電子メールや定型のレター、ラベル等のひな形となる文書と対応するデータを使用して、個別に差し込み印刷で PDF を 出力することもできます。必要に応じて作成された PDF を電子メールに添付して各人に 送信するよう設定することも可能です。

## Microsoft Visio からの PDF 作成 (Business のみ)

Microsoft Visio で PhantomPDF Creator Plugin を使用して、Visio 形式のファイルからす ばやく簡単に PDF を作成できます。設定に応じた文書のプロパティ情報を保持する PDF を作成します。

# 印刷操作による PDF 作成

- 1. 該当のアプリケーションで、対象のファイルを開きます。
- 2. メインメニューより、ファイル > 印刷 を選択します。
- 3. プリンターリストから「Foxit PhantomPDF Printer」を選択して印刷を実行します。

# Print to Evernote を使用した PDF 作成

Foxit PhantomPDF をインストールすると、プリンターとして新しく「Print to Evernote」

が追加されます。この機能を使用して、Foxit PDF Printer と同じように PDF を作成し、 そのファイルを Evernote に添付ファイルとして送信することができます。 Print to Evernote を使用して PDF を作成するには、以下の手順を実行します:

- 1. Evernote アプリケーションをインストールし、Evernote のアカウントを作成します。
- PDF に変換したいファイルを開き、ファイル > 印刷 > Print to Evernote と選択し ます。
- 3. 必要な設定を行ない、印刷 を実行します。作成する PDF のファイル名と保存場所を 指定します。
- 4. PDF ファイルが作成され、Evernote に添付されていることを確認できます。

#### スキャナーを使用した PDF 作成

Foxit PhantomPDF は紙の文書をスキャンして、PDF をダイレクトに作成できます。設定 のカスタマイズや事前に設定したプリセットを使用して、スキャンした文書を PDF へ直 接変換することが可能です。

設定をカスタマイズしてスキャンした紙の文書から PDF を作成するには、以下の方法が あります:

- (1) ファイル > 作成 > スキャナーから > スキャナーから... をクリックする
- (2) 変換 > 作成 > スキャナーから を選択する
- (3) ホーム > 変換 > スキャン を選択する

プリセットを使用してスキャンした紙の文書から PDF を作成するには、ホーム > 変換 > スキャン をクリックし、設定したプリセットを選択して実行します。

Foxit PhantomPDF は、スキャナーからの PDF 作成時や、既存のスキャン作成した PDF、 または画像をベースとした PDF に対して、ファイル > スキャンされた PDF の最適化 を 実行してサイズの最適化を行うことができます。

#### WEB ブラウザーからの PDF 作成

Foxit PhantomPDF は Google Chrome、Internet Explorer、Firefox のツールバーにある Foxit 変換ツール を使用して Web ページから PDF を作成できます。ワンクリックで 表示している Web ページから新しい PDF として作成したり、作成した PDF を既存 PDF ファイルに追加、または電子メールに添付して送信したりできます。

## PDF ポートフォリオの作成

Foxit PhantomPDF は、既存のファイルやフォルダーから新しく PDF ポートフォリオを 作成することができます。変換タブ > 作成グループ> PDF ポートフォリオ > 新しい PDF ポートフォリオを作成 より実行します。また、空の PDF ポートフォリオを作成し てからファイルやフォルダーを追加するには、空の PDF ポートフォリオを作成 を選択し

14

#### ます。

#### PDF のすべての画像の書き出し

Foxit PhantomPDF は「すべての画像を書き出し」をクリックして、文書内の画像を一つ ずつ分け、すべて書き出すことができます。実行するには、変換タブ > 書き出しグルー プ > すべての画像を書き出し をクリックします。書き出しを実行する前に、画像を書 き出しダイアログボックスから設定を行うことができます。

PDF を画像、MS Office、HTML、その他の形式に書き出し

- 1. 変換タブをクリックします。
- **画像、MS Office 形式、HTML、その他**ボタンを選択して、PDF ファイルを指定の形 式に書き出します。
- 名前を付けて保存ダイアログの「設定」を選択してダイアログを開き、ページ範囲と レイアウト設定を行うことができます。そして「言語設定」ボタンをクリックし、書 き出す言語を設定します。

# 注釈

Foxit PhantomPDF はコメントツールやテキストマークアップツール、描画ツールを使用 して、紙面のように PDF ファイルに注釈や図形を書き加えることができます。追加した 注釈は、便利にレビューできるように自動的に一覧にまとめて書き出すこともできます。

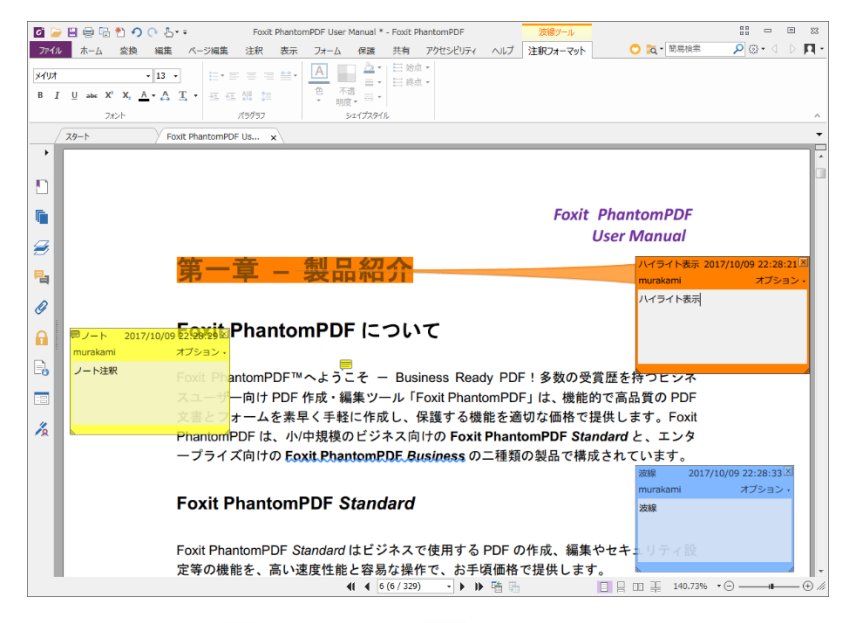

手のひらツール<sup>(1)</sup>、注釈ツール → 、対応する注釈のツールを使用して注釈を選択すると 右クリックメニューでプロパティの設定やステータスの設定、注釈コメントへの返信など を実行できます。また「注釈の管理」 グループにあるツールを使用して注釈データの読み 込みと書き込み、注釈の一覧の作成ができます。

**ノート**: ナビゲーションペインにある 3D コンテンツナビゲーションパネルのツールを使用して、PDF ファイル上の 3D コンテンツの表示とナビゲーション、注釈ができます

## 注釈と添付ファイルの確認

Foxit PhantomPDF は、PDF ファイル内のすべての注釈や添付ファイルを一覧表示して簡 単に参照できます。これらは初期状態では、PDF 文書を大きく表示できるよう非表示に なっています。これらを表示するには、左側のナビゲーションペインにある注釈ボタンや 添付ボタンをクリックしてください。

|                     |      |   | かれリンパイル    |       | " |
|---------------------|------|---|------------|-------|---|
|                     | JT 📮 |   |            | ò 🗋 🕼 | Ē |
| <br><br>            | T    |   | 名称         | 説明    |   |
| <b>計</b> : 2        |      |   | sample.pdf |       |   |
|                     |      |   | pic001.png |       |   |
| □ ページ 1             |      |   | text.txt   |       |   |
| Envitlanan          |      |   |            |       |   |
|                     |      |   |            |       |   |
| 2017/04/03 10:22:34 |      |   |            |       |   |
| <i>p</i>            |      | D |            |       |   |
| ✓ □ パージ2            |      | Ø |            |       |   |

# 編集

| <ul> <li>デキスト オブジェク<br/>を編集 を編集・</li> </ul> | <ul> <li>テキストの連結と結合</li> <li>スペルチェック</li> </ul> | <ul> <li>T テキストを追加</li> <li>□□ 画像を追加 ・</li> <li>□○ シェイプを追加 ・</li> </ul> | □<br>□<br>□<br>□<br>□<br>□<br>□<br>□<br>二<br>編集 | $\begin{array}{ c c c c c c c c c c c c c c c c c c c$ | E·≡≡≡≌·<br>€€∰₿ | п • Ц<br>П | <ul> <li>         中 クリッピング・         <ul> <li></li></ul></li></ul> | S Web リンク・ | ③ 添付ファイル<br>局 画像注釈<br>ご ビデオとサウンド | b_a<br>置换 |
|---------------------------------------------|-------------------------------------------------|-------------------------------------------------------------------------|-------------------------------------------------|--------------------------------------------------------|-----------------|------------|-------------------------------------------------------------------|------------|----------------------------------|-----------|
|                                             | コンテンツ編集                                         |                                                                         |                                                 | フォント                                                   | パラグラフ           | 分割         | 効果                                                                | リンク        | 挿入                               | 罟換        |

編集タブ (Business エディション)

Foxit PhantomPDF は、リンクの追加、ファイル添付、画像の追加、マルチメディアファ イルの追加と再生など一般的な編集機能、そしてレイヤー編集、検索と置換、PDF の最 適化などその他の編集機能を使用して、簡単に PDF をカスタマイズできます。また、Foxit PhantomPDF は高度編集機能を使用して、オブジェクト(テキスト、画像、パス、シェー ディング)の追加と編集が可能です。これらの機能には、フォント設定(フォント、フォ ントサイズ、色、下線など)、パラグラフ設定(左揃え/中央揃え/右揃え、文字間隔、文字 の水平方向倍率、行の間隔など)、スタイルの設定、そしてオブジェクトの分割、結合が 含まれます。

テキスト編集ツールやオブジェクト編集ツールを選択して、テキストやオブジェクトをク リックすると「配置」タブが表示され、さらに多く編集機能を使用できます。

- オブジェクトの追加 テキストを追加 T、画像を追加 <sup>44</sup>、シェイプを追加 <sup>34</sup> ッ
   ールを選択して、PDF にオブジェクトを追加し、必要に応じた変更を行うことができます。
- パラグラフ編集 テキストを編集ツール ジ を使用して、編集するパラグラフを選

択するか、またはテキスト選択ツールでテキストを選択し、右クリックしてメニュー よりテキスト編集を選択します。テキストの改行は「Enter」キーで行います。テキ スト入力中にパラグラフボックスの端まで入力すると、テキストは自動的に折り返さ れます。また、パラグラフボックス内のテキストは自動で改行位置が調整され、必要 に応じてボックスは自動拡張します。

- オブジェクト編集 オブジェクトを編集ツール シ を使用して、編集するオブジェクトを選択し、テキストオブジェクトのフォント、フォントサイズ、色、その他の変更が可能です。また、選択オブジェクトの移動、リサイズ、削除、回転を実行できます。画像、パス、シェーディングオブジェクトの編集時は、対応する「フォーマット」タブが表示されます。
- クリッピング 選択オブジェクトに、指定したシェイプのクリッピング効果を設定します。

|       |           |      |    |         | <br>ā |
|-------|-----------|------|----|---------|-------|
|       |           |      |    |         | Ā     |
| 💻 垂直  | 直垂直 ⊒右    | 🗄 垂直 | C  | - 背面に移動 |       |
| ∎  水平 | ▶ 水平  ℙ 上 | ∿№水平 |    | ➡ 前面に移動 |       |
| 📄 両方  | ■左    下   |      | 四転 |         |       |
| 中央揃え  | 整列        | 分布   | 回転 | 配罟順     |       |

オブジェクトの配置タブ

- 配置 PDF ファイルのコンテンツの整列や中央配置が可能です。
- リフロー編集 リフロー編集をクリックすると、ワープロのようにページ範囲を超 えたコンテンツを自動で次ページに送るリフロー編集モードで文書を編集できます。

**ヒント:** オブジェクト編集ツールで、オブジェクトを右クリックすることで、より多くの機能を実行できます。

# ページ編集

| ⑦ 手のひら | <b>↓</b><br>挿入 | 入削除 | [ <mark>]。</mark> 抽出<br>[]₄ 移動<br> | 「」 複製<br>「」 置換<br>(品) 入替え | 切抜    | 流合 | 込むし | 背景 | <br>ヘッダーと<br>フッター▼ | ▲<br>一#<br>通し<br>番号・ | #<br>ページ<br>番号書式 |
|--------|----------------|-----|------------------------------------|---------------------------|-------|----|-----|----|--------------------|----------------------|------------------|
| ツール    |                |     | ページ                                |                           | ページ設定 | Ē  |     |    | ページデザイ             | >                    |                  |

ページ編集タブ (Business エディション)

Foxit PhantomPDF は、ページ編集タブを使用して、ページの挿入/ 削除/ 移動/ 抽出、文書の分割、ページの統合、ページの再配置、ページアウトラインの作成ができます。このタブでは、透かし/ 背景/ ヘッダー/ フッター/ 通し番号などの設定も行うことができます。また、ページサムネイルパネルでドラッグ&ドロップによるページ順の変更や、異なる文書間でのページ編集が可能です。ページサムネイルをウィンドウの外にドラッグすることで、新しい PDF ページとして抽出することもできます。

# フォーム

PDF フォームは情報を受け取り、送信するのに合理的な手段です。Foxit PhantomPDF を 使用して、フォームへの入力、リセット、フォームの作成、保存、送信などを行うことが できます。

- PDF フォームへの入力
- ▶ フォームへの注釈
- フォームデータの操作
- ▶ フォームの作成と編集
- ▶ <u>フォーム認識</u>
- ト 計算順序の設定
- JavaScript の実行

#### PDF フォームへの入力

Foxit PhantomPDF はインタラクティブ PDF フォーム (Acro フォームと <u>XFA フォーム</u>) およびノンインタラクティブ PDF フォームをサポートしています。インタラクティブフ ォームへの入力は、手のひらツール<sup><sup>(1)</sup></sup> で行います。ノンインタラクティブフォームへの

入力は「タイプライター」ツール<sup>TI</sup> で行います。また、「フォームを自動認識」ツール を使用してフォームの自動認識を実行してから、手のひらツールでフォームに入力する方 法もあります。

Foxit PhantomPDF は、すばやく簡単に PDF フォームを入力できるオートコンプリート 機能をサポートします。フォーム入力の履歴を保存し、以降のフォーム入力の際に、以前 の入力内容に基づいて予測される候補をポップアップメニューに表示して、ユーザーの入 力を支援します。

ノート:フォーム入力でオートコンプリートを使用するには、ファイルメニュー > 環境 設定 > フォーム と操作し、オートコンプリートを有効にする をチェックしてください。 また、「履歴のクリア」の実行もできます。

#### フォームへの注釈

他の PDF ファイルと同様、PDF フォームに注釈を追加することができます。ただし、フ オームに注釈を追加できるのは、フォームの作成者が注釈の追加を認めている場合に限り ます。参照: <u>注釈</u>

#### フォームデータの操作

フォームデータの読み込みと書き出しは、フォームデータグループの 読み込みボタン 写 または 書き出しボタン 🔹 を使用して行います。この機能は注釈データの読み込み

と書き出しに似ています。また、書き出したフォームデータを既存の CSV ファイルに追 加したり、複数の PDF フォームデータをまとめて CSV ファイルに出力したりすること も可能です。しかしながらこの機能は、インタラクティブ PDF フォームにのみ対応して います。また、Foxit PhantomPDF はフォームデータをリセットするための フォームを リセット の機能をサポートしています。さらに Foxit PhantomPDF は Ultraform テクノ ロジーを使用した PDF フォームに対し、フォームデータ情報を含む 2D バーコードを生 成して表示できます。

# フォームの作成と編集

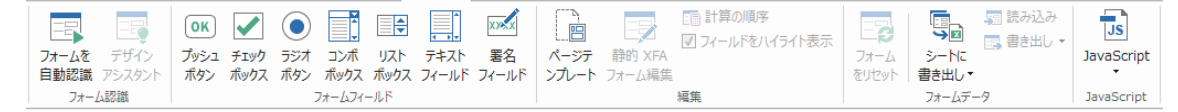

Foxit PhantomPDF を使用してインタラクティブフォームを作成することができます。プ ッシュボタン、テキストフィールド、チェックボックス、コンボボックス、リストボック ス、そしてラジオボタンを追加し、プロパティを設定して、インタラクティブフォームを 作成します。また、PDF ページをページテンプレートとして設定することもできます。 Java スクリプトを使用するボタンを作成してページテンプレートに追加するなど、フォ ームを拡張していく場合に非常に役立ちます。

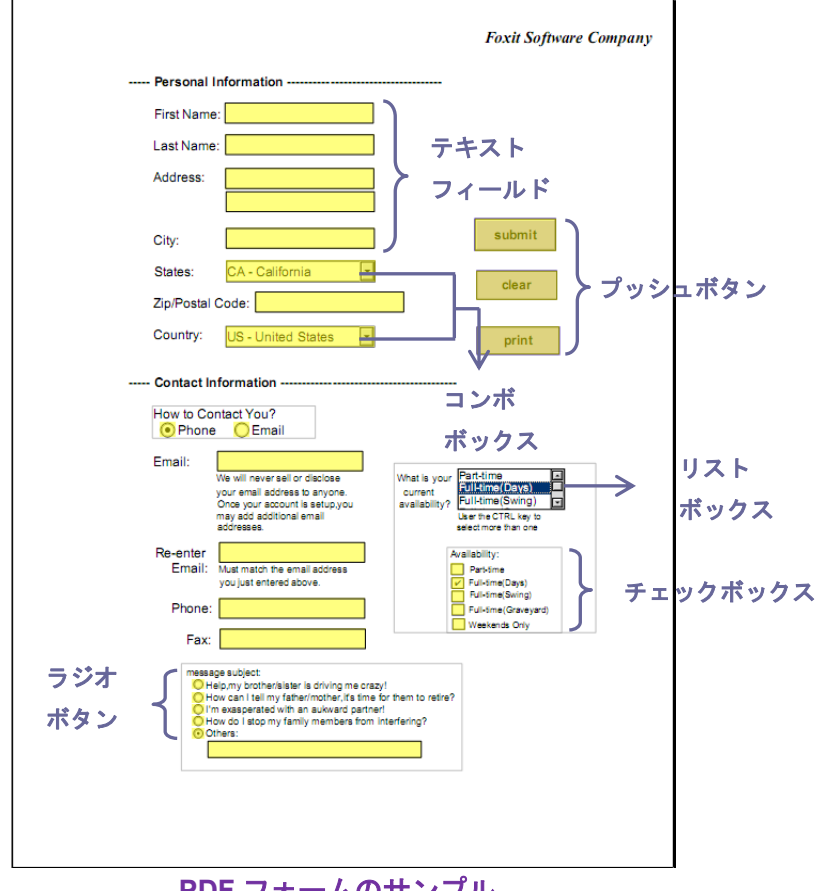

PDF フォームのサンプル

#### フォームフィールドの作成

ここではプッシュボタンを例にして説明します。フォームフィールドグループでプッシュ

ボタンを選択して、フォームにプッシュボタンを追加します。フォーム上のプッシュボタ

ンの移動、サイズ変更、および削除を行う場合は、**注釈選択**ツール ★ を使用します。 プロパティの設定により、ボタンのデザイン、アクション、動作、その他のフォーム設定 を指定します。

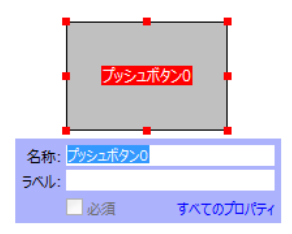

ノート:関連するラジオボタンは、同じフォームフィールド名を持ち、かつ異なる書き出し値を持たなくてはなりません。関連付けられたラジオボタンが切替えられ、正しい値がデータベースに収集されるには、この設定が重要です。

#### フォーム認識

Foxit PhantomPDF には半自動の PDF フォームデザイン機能が用意されており、容易に インタラクティブ PDF フォームを作成できるよう支援します。通常はフォーム作成をす る場合、レイアウトを指定、またはファイルをスキャンするなどして都度、直接フォーム フィールドを決定する必要があります。フォームを自動認識 は、インタラクティブ PDF フォームの作成を省力化する有力なツールです。

1. フォームを自動認識

Foxit PhantomPDF で PDF ファイルを開きます。フォームタブより、フォームの自 動認識を選択します。Foxit PhantomPDF はファイルにあるボックス、下線、そして 情報を入力する場所に見える箇所を探し、その箇所をテキストフィールド、またはチ ェックボックスに変換します。文書内のすべての入力可能なフィールドが認識され、 ハイライト表示されます。

ノート: Foxit PhantomPDF で PDF が開かれたときにフォームを自動認識するには、
 ファイル > 環境設定 > フォーム にて「Foxit PhantomPDF での PDF 作成時にフォーム認識を実行」オプションを選択できます。

#### 2. デザインアシスタントによるフォーム認識結果の検査と訂正

フォーム認識の結果は常に完全とは限りません。そのため、フォームのクリーンアッ プや不足しているフィールドの追加、既定のフォントの設定調整、その他一般的なエ ラーの訂正が必要です。デザインアシスタントと他のフォームフィールドツールを 使用して、不足、またはエラーのあるフォームフィールドを作り直すことができます。 デザインアシスタントツールは対応するフォームフィールドを検査して、自動で調整 を行ないます。ポップアップボックス上で直接名称を変更し、「すべてのプロパティ」 をクリックして設定します。参照:フォームフィールドの作成.

ノート:ファイル > 環境設定 > フォーム にて「フィールド作成時にプロパティボ ックスを開く」オプションを選択できます。

#### 計算順序の設定

フォームの中で2つ以上の計算を行う場合、計算式の順にフォームフィールドの値が計 算されることが重要です。例えば、3番目のフォームフィールドの値を計算するために、 前の2つのフォームフィールドの計算結果を使用する必要がある場合、3番目のフォーム フィールドの値を正しく計算するためには、2つのフォームフィールドの計算は先に終了

していなくてはなりません。フォームタブより、計算の順序ボタン 計算の順序を設定します。

#### JavaScript の実行

Foxit PhantomPDF を使用すると、しおり、ドキュメント、リンク、およびページに関連 付けられたアクションを使用して JavaScript を呼び出すことができます。Foxit PhantomPDF には、JavaScript を実行するための3つの方法、文書レベル JavaScript 文書のアクション、JavaScript コンソールが用意されています:文書レベル JavaScript は Foxit PhantomPDF を使用した文書レベルのスクリプトの作成およびアクセスができ ます。文書のアクションでは、文書全体に適用される文書レベルの JavaScript アクショ ンを作成することができます。JavaScript コンソールは双方向性があり、JavaScript コー ドの一部をテストする場合や、オブジェクトのプロパティやメソッドを試行する場合に便 利な機能です。

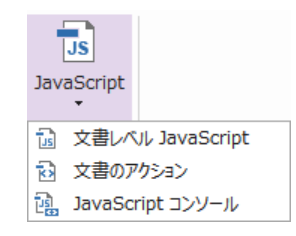

#### Windows ODBC によるデータベース接続

オプションのデータベースへの接続を行うプラグインは、Foxit PhantomPDF 内部ある JavaScript オブジェクトで、Windows ODBC (Open Database Connectivity) データソー スへの接続を可能にします。そして開発者は、データベースに接続するためのドキュメン トレベル JavaScript を作成し、データベースに対してデータの追加、更新、削除を行う ことができます。現在、ADBC (Acrobat Database Connectivity) は Windows に限定され る機能で、Microsoft 提供の Open Database Connectivity (ODBC) が必要になります。

# OCR

|      | OCR | OCR   |
|------|-----|-------|
| クイック | OCR | 認識の   |
| OCR  | ·   | 18止 ▼ |
|      | 変換  |       |

光学文字認識 (Optical Character Recognition; OCR) と呼ばれるソフトウェアは、文字を 印刷したイメージデータを、コンピューターで処理可能な文字データに変換するものです。 OCR は紙の文書をスキャンして電子コピーを作成する際に最も一般的に使用されていま すが、既存の電子文書 (画像データの PDF) を対象に実行することもできます。Foxit PhantomPDF は紙の文書をスキャンして直接 PDF に変換することができますが、スキャ ンにより作成した文書に対して OCR を実行し、文字情報を検索/ 選択可能にすることが 可能です。

認識の修正 - Foxit PhantomPDF は OCR 結果の不明なテキストを探してマークするこ とができます。そして認識結果を編集し、OCR 結果の精度を改善することができます。 変換タブにある 認識の修正 をクリックしてプルダウンメニューより、最初の修正候補 / すべて修正候補を選択します。OCR 修正候補の検索ダイアログに、元の文書のテキスト と、OCR によるテキストが表示され、必要に応じて OCR テキストのボックスを直接編 集できます。ページ上に赤枠で示されたオブジェクトが誤ってテキストと認識されたもの であれば「テキストではない」をクリックします。「次を検索」をクリックすると次の修 正候補に移動、「確定して検索」をクリックするとその修正候補を正しい文字と確定して 次に移動します。

| OCR 修正候補の検索                                         | <b>*</b>                                                      |
|-----------------------------------------------------|---------------------------------------------------------------|
| OCR 修正候補を修正する<br>オブジェクトをクリックし、新し<br>「確定して検索」をクリックし、 | には、文書でハイライト表示されている<br>いテキストを入力します。修正後、<br>、次の OCR 修正候補を特定します。 |
| 元の文書                                                | OCR テキスト                                                      |
| Foxit                                               | Foxit                                                         |
| ◎ ページの検索(P)                                         | <ul> <li>文書の検索(D)</li> </ul>                                  |
| 7キ2<br>次を絵変(E) 施行                                   | Rトではない(N)                                                     |
| /////////////////////////////////////               |                                                               |

**ヒント:** Foxit PhantomPDF のホーム/変換タブにはクイック OCR ツールが提供されており、スキャン作成されたすべてのページや画像を元に作成されたページに対して、ワンクリックするだけで前回の設定、または既定の設定でテキスト認識を実行することができます。

# 共有

Foxit PhantomPDF を使用して、ワンクリックで PDF を添付ファイルとして他のユーザ ーに送信したり、Evernote アカウントに送信したりできます。また、他のユーザーと内 部サーバーや Foxit のサーバー上で文書を共有し、レビューコメントやフィードバックの 注釈を収集することも可能です。SharePoint との連携機能を使用すれば、ユーザーは PhantomPDF 上の操作だけで容易に SharePoint の文書を共有し管理することができます。

▶ <u>文書のレビュー</u>

SharePoint との連携

文書のレビュー

**共有レビュー**機能を使用して、文書の作成者は内部サーバーや Foxit Cloud 上で文書の共 有ができます。レビューの参加要請を受け取った後レビュー担当者は、対象の PDF にす べての注釈機能を使用できるようになり、他のレビュー担当者が新しく注釈を追加すると 通知されるようになります。またレビュー担当者は注釈への返信を行うことができます。 レビューの依頼者と担当者からの注釈は自動的に内部サーバーや Foxit Cloud に収集され、 一定時間ごとに Foxit PhantomPDF に同期されます。

**電子メールレビュー**は、レビュー担当者が共用のサーバーにアクセスできないときや、依頼者が注釈のコラボレーションを必要としていないときに有用です。**電子メールレビュー**では、依頼者は PDF を添付ファイルとしてレビュー担当者に送信し、レビュー担当者から注釈の追加された PDF を受け取って注釈のみを閲覧できます。レビュー担当者は他の担当者からの注釈を確認せずに返信する、という進め方が可能です。

レビュー用に PDF を送信するには、共有 > レビュー > 共有レビュー用に送信、または 電子メール用に送信 を選択します (Business のみ)。

**トラッカー**機能は、リアルタイムで依頼者またはレビュー担当者のすべての注釈をトラックし、また、リアルタイムで管理します。

#### SharePoint との連携

Foxit PhantomPDF を使用すれば SharePoint 上にある PDF 文書を直接開いて編集や直接 保存、チェックインやチェックアウトを実行することができるので、PDF 文書の作業の 合理化を図ることができます。

# 保護と署名

Foxit PhantomPDF は、PDF コンテンツの強力な保護機能を提供します。PDF ファイル を暗号化し、セキュリティを設定して、不正なアクセスを防ぎ、詳細な操作の制限を設け、 電子署名の適用などを行うことができます。

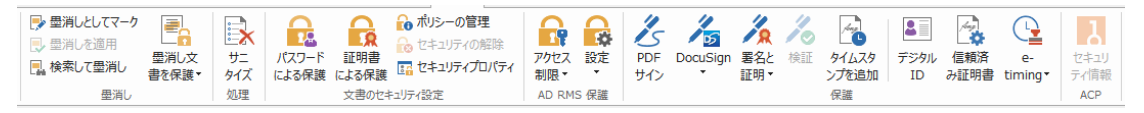

保護タブ (Business エディション)

- 文書のセキュリティ
- ▶ ポリシーの管理
- RMS 保護 (Business のみ)
- <u>署名について</u>
- <u>
  墨消し (Business のみ)</u>
- ▶ <u>文書のサニタイズ</u>
- RMS 保護された墨消し PDF の作成 (Business のみ)

## 文書のセキュリティ

Foxit PhantomPDF は3種類のセキュリティコントロール機能を提供します。対象の PDF 文書にアクセスできるユーザーの制御、PDF 文書を入手した場合に実行可能な操作の制 御、そして PDF 文書を開くことができるユーザーの制御です。これらの制御を、パスワ ードによるセキュリティ、証明書によるセキュリティ、そして Windows Rights Management によるセキュリティで実現します。

**パスワードによる保護**:パスワードはアクセスを制限し、印刷、コピー、編集等の指定した操作を禁止します。

- **文書を開くパスワード**: 文書を開くときにユーザーに入力を求めます。
- 権限パスワード: ユーザーがファイルを開いたときに、特定の機能をロックすること ができます。例えば、文書の印刷や変更を禁止する等です。

証明書による保護: 証明書による文書の保護の優れた点は、作成者がユーザー毎に個別の 権限設定を行えるところです。例えば、作成者があるユーザーにはフォームへの入力と注 釈追加を許可し、別のユーザーにはテキストの編集とページの削除を許可する等です。

ファイルに設定されたセキュリティを確認するには、ファイル > プロパティ > セキュ リティと操作するか、または保護タブにあるセキュリティプロパティ <sup>III</sup> をクリックし ます。

#### ポリシーの管理

複数の PDF に同じセキュリティ設定を行うのであれば、セキュリティ設定をセキュリティポリシーとして保存して対応できます。セキュリティポリシーは、セキュリティの方法、 暗号化パスワード、権限設定等を含んでいます。保護タブにあるポリシーの管理 🔂 を クリックして設定できます。

## RMS 保護 (Business のみ)

Foxit PhantomPDF の RMS プロテクターは、PDF 文書の保護とポリシーテンプレートの 管理について、Microsoft Windows Server とシームレスに統合された環境を提供します。 ユーザーが許可されているならば Foxit PhantomPDF を使用して、情報セキュリティの向 上とコンプライアンス要件を満たす RMS により保護された文書を開くことができます。 ー旦インストールされると、Foxit PhantomPDF はすべての PDF ファイルに Microsoft AD RMS サービスを適用します。

#### RMS 暗号化

#### 1. 保護 > AD RMS 保護 > アクセス制限 をクリックします。

2. RMS 暗号化に使用するテンプレートを選択します。カスタムテンプレートの作成も可 能です。参照: <u>テンプレートの作成</u>

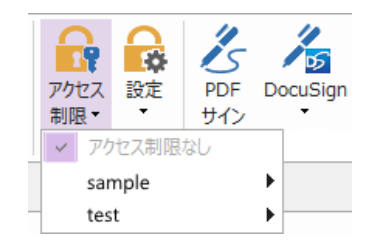

- 3. テンプレートを使用しない場合は、アクセス制限をクリックします。
- RMS サーバーへの初回ログイン時は、アカウント名とパスワードを入力します。
- ・ 
   <sup>Q</sup> 閲覧…
   アイコンをクリックして、閲覧権限を与えるユーザーを追加します。

(Outlook メールクライアントを利用している場合は、 <sup>2 閲覧…</sup> アイコンクリック時 に連絡先リストがポップアップします。その他のオプション の設定が可能です)

| アクセス許可                                                                                                    |
|----------------------------------------------------------------------------------------------------|
| 図 この文書へのアクセスを制限する(R)<br>「閲覧」および「変更」のボックスにユーザーの電子メールアドレスを入力してください (例:<br>'someone@example.com')。名称はセミコロン(;) で区切ります。アドレス帳から名称<br>を選択する場合は、「閲覧」または「変更」ボタンをクリックしてください。 |
| 閲覧     閲覧の権限を持つユーザーは、この文書を閲覧することはできます     が、その内容を変更、印刷、またはコピーすることはできません。                                                                                           |
| 変更 変更の権限を持つユーザーは、この文書の閲覧、編集、コンテンツのコビー、変更の保存はできますが、その内容を印刷することはできません。                                                                                               |
| ₹Ø₺Øオプション(0)                                                                                                    |
| <u> の K  キャンセル  </u>                                                                                                    |

 (オプション)アクセス許可ダイアログの「その他のオプション」をクリックすると、 現在選択中のユーザーがボックス内にリストされて表示されます。必要に応じてユー ザーの追加と削除が可能です。必要なアクセス許可を指定して「OK」をクリックし ます。

| test@foxit.co.jp フルコントロール 削除(V)<br>ー・ザーの追加権限:<br>この文書の有効期限(N): 2016/08/15 ・ 17:45 ・<br>コンテンツを印刷する(P)<br>閲覧の権限を持つユーザーが、コンテンツをコピーすることを許可する(C)<br>閲覧の権限を持つユーザーが、注釈とフォーム入力することを許可する(C)<br>拡張ポリシー<br>如設定:<br>② 追加権限の要求先(M):<br>mailto:test@foxit.co.jp<br>コーザーの権限を確認するのに接続を必要とする(Q)<br>② 動的透かし(K):<br>Watermark Template 選択(E)                                                                                                    | 名称                  | アクセスレベル               | 追加(A) |
|----------------------------------------------------------------------------------------------------|---------------------|-----------------------|-------|
| <ul> <li>ーザーの追加権限:         <ul> <li>この文書の有効期限(N):</li> <li>2016/08/15</li> <li>17:45</li> <li>コンテンツを印刷する(P)</li> <li>閲覧の権限を持つユーザーが、コンテンツをコピーすることを許可する(C)</li> <li>閲覧の権限を持つユーザーが、注釈とフォーム入力することを許可する(W)</li> <li>プログラムを使ってコンテンツにアクセスする(O)</li> <li>拡張ポリシー…</li> </ul> </li> <li>3bm確限の要求先(M):         <ul> <li>mailto: test@foxit.co.jp</li> <li>ユーザーの権限を確認するのに接続を必要とする(Q)</li> <li>動的透かし(K):</li> <li>Watermark Template</li> <li>選択(E)</li> </ul> </li> </ul> | test@foxit.co.jp    | אר-חאכאול             | 削除(∨) |
| <ul> <li>□ コンテンツを印刷する(P)</li> <li>□ 閲覧の権限を持つユーザーが、コンテンツを口ピーすることを許可する(C)</li> <li>□ 閲覧の権限を持つユーザーが、注釈とフォーム入力することを許可する(W)</li> <li>② プログラムを使ってコンテンツにアクセスする(O)</li> <li>拡張ポリシー</li> <li>動助設定:</li> <li>② 追加権限の要求先(M):         <ul> <li>mailto: test@foxit.co.jp</li> <li>ユーザーの権限を確認するのに接続を必要とする(Q)</li> <li>② 動的透かし(K):</li> <li>Watermark Template</li> <li>選択(E)</li> </ul> </li> </ul>                                                                         | 1-ザーの追加権限:          | : 2016/08/15          | 5     |
| <ul> <li>□ 閲覧の権限を持つユーザーが、コンテンツをコピーすることを許可する(C)</li> <li>□ 閲覧の権限を持つユーザーが、注釈とフォーム入力することを許可する(W)</li> <li>◎ プログラムを使ってコンテンツにアクセスする(O)</li> <li>拡張ポリシー</li> <li>abnabを注:</li> <li>◎ 追加権限の要求先(M):</li> <li>mailto:test@foxit.co.jp</li> <li>□ ユーザーの権限を確認するのに接続を必要とする(Q)</li> <li>② 動的透かし(K):</li> <li>Watermark Template</li> <li>選択(E)</li> </ul>                                                                                                    | 🔲 コンテンツを印刷する(P)     |                       |       |
| <ul> <li>□ 閲覧の権限を持つユーザーが、注釈とフォーム入力することを許可する(W)</li> <li>◎ プログラムを使ってコンテンツにアクセスする(O)</li> <li><u>拡張ポリシー</u></li> <li>abni設定:</li> <li>◎ 追加権限の要求先(M):</li> <li>mailto: test@foxit.co.jp</li> <li>□ ユーザーの権限を確認するのに接続を必要とする(Q)</li> <li>⑦ 動的透かし(K):</li> <li>Watermark Template</li> <li>選択(E)</li> </ul>                                                                                                    | 🔲 閲覧の権限を持つユーザ       | ーが、コンテンツをコピーすることを許可する | 3(C)  |
| <ul> <li>✓ プログラムを使ってコンテンツにアクセスする(0)<br/>拡張ポリシー</li> <li>細加設定:</li> <li>✓ 追加権限の要求先(M):</li> <li>mailto:test@foxit.co.jp</li> <li>ユーザーの権限を確認するのに接続を必要とする(Q)</li> <li>✓ 動的透かし(K):</li> <li>Watermark Template</li> <li>選択(E)</li> </ul>                                                                                                    | 🔲 閲覧の権限を持つユーザ       | ーが、注釈とフォーム入力することを許可   | する(W) |
| <u>拡張ポリシー</u><br>abu設定:<br>② 追加権限の要求先(M):<br>mailto:test@foxit.co.jp<br>③ ユーザーの権限を確認するのに接続を必要とする(Q)<br>② 動的透かし(K):<br>Watermark Template<br>選択(E)                                                                                                    | ☑ プログラムを使ってコンテン     | ツにアクセスする(0)           |       |
| 加設定:<br>② 追加権限の要求先(M):<br>mailto:test@foxit.co.jp<br>② ユーザーの権限を確認するのに接続を必要とする(Q)<br>② 動的透かし(K):<br>Watermark Template<br>選択(E)                                                                                                    | <u>拡張ポリシー</u>       |                       |       |
| <ul> <li>✓ 追加権限の要求先(M):</li> <li>mailto:test@foxit.co.jp</li> <li>ユーザーの権限を確認するのに接続を必要とする(Q)</li> <li>✓ 動的透かし(K):</li> <li>Watermark Template</li> <li>選択(E)</li> </ul>                                                                                                    | 勐波定:                |                       |       |
| mailto: test@foxit.co.jp<br>ローザーの権限を確認するのに接続を必要とする(Q)<br>図 動的透かし(K):<br>Watermark Template<br>選択(E)                                                                                                    | ✓ 追加権限の要求先(M):      |                       |       |
| <ul> <li>□ ユーザーの権限を確認するのに接続を必要とする(Q)</li> <li>☑ 動的透かし(K):</li> <li>Watermark Template</li> <li>選択(E)</li> </ul>                                                                                                    | mailto: test@foxit. | .co.jp                |       |
| ☑ 動的透かし(K):<br>Watermark Template 選択(E)                                                                                                    | □ ユーザーの権限を確認する      | るのに接続を必要とする(Q)        |       |
| Watermark Template                                                                                                    | ✓ 動的透かし(K):         | • -•                  |       |
| watermark Template                                                                                                    | Mahammanla Tarada   | h-                    |       |
|                                                                                                    | Watermark Templa    | ite                   | 択(E)  |

• 「OK」をクリックして変更を保存します。文書が設定したアクセス制限で保護され ます。

ノート: Foxit PhantomPDF はまた、Microsoft IRM Protection Version 2 もサポートしています。これにより、PDF 文書を PPDF 形式に暗号化することができます。Microsoft IRM Protection Version 2 の暗号化ポリシーには動的透かし、拡張ポリシー、動的撤回は含まれません。

## テンプレートの作成と編集

カスタムテンプレートを作成するには、下記の手順を実行します:

1. 保護 > 設定 > カスタムテンプレート を選択します。

| カスタム権利ポリシーテンプレートの管理                         | ×                 |
|---------------------------------------------|-------------------|
| 権利ポリシーテンプレートはルールと条件を定義しま<br>テンプレートを使用してコンテン | ≿す<br>・ツに保護を適用します |
| テンプレートリスト                                   |                   |
| <u>テンプレード名</u>                              | 說明                |
| <b>作成(C)</b>                                | OK                |

2. 「作成」 をクリックして、カスタム権利ポリシーテンプレートダイアログを開きます (既存のテンプレートを編集する場合は、「編集」をクリックしてください)。テンプレー ト作成では、4 つのステップでカスタムの権利設定を行います。

| カスタム権利ポリシーテンプレートを作成 |                            |                                       |                                    | X       |
|---------------------|----------------------------|---------------------------------------|------------------------------------|---------|
| テンプレート識別情報の追加       |                            |                                       |                                    |         |
| 1. テンプレート識別情報の追加    | 権利ポリシーテンプレー<br>でサポートされる言語。 | -トは、異なる言語を使うクライア.<br>ごとに、このテンプレートの識別情 | ントをサポートできます。 クライアント<br>報を構成してください。 | コンピューター |
| 2. ユーザー権利の追加        | テンプレート識別情報                 | R                                     |                                    |         |
| 3. 有効期限ポリシーの指定      | 言語                         | 名称                                    | 説明                                 |         |
| 4. 拡張ポリシーの指定        |                            |                                       |                                    |         |
|                     |                            |                                       |                                    |         |
|                     |                            |                                       |                                    |         |
|                     |                            |                                       |                                    |         |
|                     | 追加(D)                      | 編集(E) 削降                              | έ(R)                               |         |
|                     |                            |                                       |                                    |         |
|                     |                            |                                       |                                    |         |
|                     |                            |                                       |                                    |         |
|                     |                            |                                       |                                    |         |
|                     |                            | [                                     | < 戻る(B) ) 次へ(N) >                  | キャンセル   |
|                     |                            |                                       |                                    |         |

3. 動的透かしの作成は 4 番目のステップで行います (拡張権利ポリシーの設定)。<u>動的</u> <u>透かし</u>を参照してください。 動的透かし

プロファイルの作成

透かしを追加する前に、プロファイルを作成する必要があります。適用はプロファイルの み選択することができます。透かしの一つを選択して挿入するのではなく、同一のプロフ ァイルの透かしが PDF に適用されます。

- 保護 > 設定 > 動的透かし を選択します。
- 「新規プロファイル」をクリックしてプロファイルを作成、名前を付けます。
- テキストボックスに透かしのコンテンツを入力して、フォント、サイズ、色、下線、 整列を設定します。

ノート:透かしとしてテキストの設定のみ可能です。

- ダイナミックテキストを選択します。PDF リーダーでファイルを開いたとき、その 文書に動的に透かしの情報が表示されます。同時に複数のテキストを使用できます。
- 回転角度と不透明度の表示設定が可能です。また対象ページの相対倍率の設定オプションも使用できます。
- 対象ページと透かし間での、垂直、水平距離の設定ができます。
- 透かしの表示されるページ範囲を選択します。サブセットのリストをクリックして、 表示する範囲のオプションを選択できます。
- 右側ペインでプレビューを確認できます。
- 「OK」をクリックして完了します。

# **Foxit Configuration Tool**

Foxit PhantomPDF RMS Protector は、RMS サーバーのセキュリティ設定を手軽に操作で きる管理者用の設定ツールを提供しています。管理者は各ツールの有効/ 無効の直接切り 替え、公式テンプレートの拡張ポリシーの直接編集、アクセス権の動的な取り消し、監査 ログの設定、有効なネットワークプリンターの設定、ラッパーファイルのカスタマイズが 可能です。

| 9           |                | Foxit Configuration Tool      |                         |  |
|-------------|----------------|-------------------------------|-------------------------|--|
|             |                |                               |                         |  |
|             |                |                               |                         |  |
|             |                |                               |                         |  |
|             | Lo             | <u> </u>                      |                         |  |
| Template Ex | ktended Policy | Revocation                    | Extended Policy         |  |
|             |                |                               |                         |  |
|             | -53            | д                             |                         |  |
|             | <b>2</b> N     | •                             | -                       |  |
| Audit Log   |                | Valid Network Printer Setting | Editing Wrapper Content |  |
|             |                |                               |                         |  |
|             |                |                               |                         |  |

# 署名について

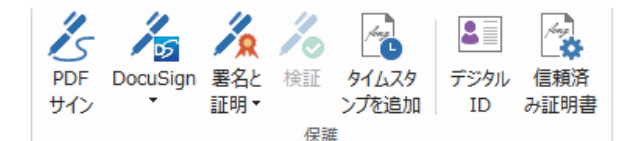

#### デジタル ID

デジタル ID には 2 種類のキーが含まれています。1 つはパブリックキー(証明書)で、 データの暗号化やロックに使用されます。そしてもう 1 つはプライベートキーで、暗号 化されたデータの復号やロック解除に使用されます。

ユーザーは自分のパブリックキーを含む証明書を、自分の身元確認のため、または自分の 署名を検証してもらうために、他のユーザーに送ることができます。プライベートキーだ けが、そのユーザーの証明書(パブリックキー)を使用して暗号化された情報を復元する ことができますので、デジタル ID は安全な場所に保管してください。

デジタル ID は通常、パスワードで保護されています。コンピューターにデジタル ID を 保管する場合は、PKCS#12 ファイル形式、あるいは Windows 証明書ストアに保存しま す。

Foxit PhantomPDF は Self-Sign デジタル ID を作成することができます。作成は以下の手順を実行します:

保護タブにある署名と証明>署名を配置をクリックし、署名する領域をクリックとドラッグで指定します。文書に署名ダイアログボックスで、「署名者」のリストから新規IDを選択して、新規に作成します。

| 文書に署名                                                                                    |
|------------------------------------------------------------------------------------------|
|                                                                                          |
| 署名者(A): 新規 ID                                                                            |
| パスフード(P):                                                                                |
| 証明書の発行者: 直線                                                                              |
| 署名情報                                                                                     |
| 場所(O):                                                                                   |
| 理由(R): ごの文書の作成者                                                                          |
| □ 署名後に文書を□ック(D)                                                                          |
| 署名のプレビュー                                                                                 |
| 表示方法(T): 標準のスタイル -                                                                       |
| 署名者の<br>問題<br>名前<br>名前<br>昭<br>昭<br>記<br>の文書の作成者<br>場所:<br>日時: 2016-08-14 05:55:41<br>pm |
| 署名(S) キャンセル                                                                              |

- Self-Sign デジタル ID の保存場所を選択します。
- Self-Sign 証明書を生成するときに使用する識別情報を入力します。
- 新しいデジタル ID ファイルの保存場所とパスワードを入力します。

#### 文書に署名する

文書に署名する前に、署名を配置する署名フィールドの設定、デジタル ID の取得、そしてあなたの署名のデザインを決める必要があります。

保護タブにある署名と証明 > 署名を配置 を選択して、フィールドに署名します。

PDF に署名をすることで、ユーザーの承認を示すことができます。文書に署名した後は、 署名は移動もサイズ変更もできません。また、PDF への署名は、二回以上おこなうこと も、複数のユーザーが署名することもできます。文書に署名を実行すると、署名フィール ドにその実行者の電子署名が表示されます。電子署名の外観は、選択したオプションによ りそれぞれ異なります。

#### PDF 証明後の操作許可 (Business のみ)

作成者だけが、作成した PDF 文書を証明できます。作成者は証明後、文書にどのような 変更を許可するか指定することができます。承認された変更が加えられても、証明は有効 です。ユーザーが許可されない変更を行った場合、証明は無効となり後続のユーザーすべ てに文書が不当に変更されたことが通知されます。

#### 電子署名と文書に標準のタイムスタンプを追加

タイムスタンプは署名した文書の日付と時刻を明示するために使用されます。公平な第三 者機関により提供されるタイムスタンプを使用することで、PDF 文書がいつから存在し、

その内容が現在まで変更されていないことを証明できます。Foxit PhantomPDF を使用することで、電子署名や文書にタイムスタンプを追加することができます。

電子署名や文書にタイムスタンプを追加するには、既定のタイムスタンプサーバーを設定 する必要があります。ファイル > 環境設定 > タイムスタンプサーバー と操作して、既 定のタイムスタンプサーバーを設定してください。設定後に文書に電子署名を配置するか、 または 保護 > 保護グループ > タイムスタンプを追加 を選択することで、文書にタイ ムスタンプを付与できます。タイムスタンプサーバーの証明書を信頼済み証明書に追加す ることで、署名のプロパティに、文書に署名したタイムスタンプサーバーの日付/時刻が 表示されるようになります。

信頼済み証明書にタイムスタンプの証明書を追加するには、署名のプロパティダイアロ グボックスの左下のある「タイムスタンプのプロパティ」をクリックしてください。タ イムスタンプのプロパティダイアログボックスが表示されますので、「信頼済み証明書に 追加」をクリックして追加できます。文書にタイムスタンプが埋め込まれている場合は、 電子署名のナビゲーションパネルに表示されているタイムススタンプの署名を右クリッ クしてメニューから署名のプロパティを表示を選択すると、署名のプロパティダイア ログボックスが表示されますので「信頼済み証明書に追加」をクリックして追加できます。

#### アマノタイムスタンプサービスによるタイムスタンプの追加

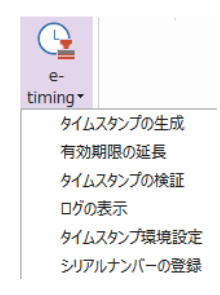

Foxit PhantomPDF 日本語版は、アマノタイムスタンプサービス 3161 と連携してタイム スタンプの生成、検証、そしてタイムスタンプの有効期間の延長が可能です。

Foxit PhantomPDF の初回起動時に、本タイムスタンプサービスのご利用規約が表示され ます。規約に同意いただくことで、本サービスの利用を開始できます。

また、初めてタイムスタンプの生成を実行する際に、本サービスに必要な下記の二つのル ート証明書をWindows 証明書ストアに保存します。通知メッセージの後に、証明書のイ ンストールについて確認画面が表示されますので、「はい」をクリックしてインストール を実行してください。

- AMANO RootCA2 for TA/TSA
- Security Communication RootCA2

この機能により一年間、毎月最大10回まで本サービスによるタイムスタンプを無償利用

できます。無償利用で印影を付けた場合は「評価版」と表示されます。1ヵ月に 10 回の 回数制限を解除して一年間制限なく PDF ヘタイムスタンプを生成することもできます。 詳しくは下記 URL の「有償サービス」をご参照ください。

https://www.foxit.co.jp/products/foxit-phantompdf/amano-time-stamp#subscription

アマノタイムスタンプサービスを利用したタイムスタンプを生成するには、以下の手順を 実行してください:

- 保護タブ > 保護グループ > e-timing をクリックして「タイムスタンプの生成」を 選択します。
- タイムスタンプの印影のプレビューが表示されますので、ページ上の任意の場所に配置してクリックしてください。
- 3. ページにタイムスタンプが挿入され、タイムスタンプの情報が追加されます。

ノート:「タイムスタンプの環境設定」でタイムスタンプの印影を表示するオプション が無効の場合は、「タイムスタンプの生成」を実行すると文書に不可視署名としてタイム スタンプを追加します。

また、e-timing のメニューより下記を実行できます:

- ◇ ログの表示:タイムスタンプの生成ログを表示します。
- ◆ タイムスタンプ環境設定
  - 動作設定 タイムスタンプ検証後の結果表示や、タイムスタンプ追加時の文書の保存方法を設定できます
  - 印面設定 印影を表示するかどうか、またスタンプの表示方法についてオプションを選択できます。
  - 日時形式 タイムスタンプの日時の形式を設定できます。

ノート:ファイル > 環境設定 > 電子署名 の設定ダイアログで「文書を開いたときに署 名を検証」のオプションが有効である場合、タイムスタンプの設定されている文書が開か れるたび、署名のプロパティが表示されタイムスタンプ署名の検証結果が表示されます。 検証を実行しないようにするには、「文書を開いたときに署名を検証」のオプションを無 効にしてください。

#### PDF サイン

PDF サイン機能により、自筆のサインを作成してページに直接追加することができます。 用途ごとの署名の作成や、他の複雑な設定をする必要はありません。 自筆署名を作成して PDF に適用するには、以下の手順を実行します。

- 保護タブ > 保護グループ > PDF サイン をクリックすると、リボンツールバーに
   PDF サインタブが表示されます。サインパレットの + をクリックするか、または
   パレット右下の = をクリックして表示される サインを作成 をクリックします。
- 「サインを書く」「ファイルを読み込み」「クリップボードから貼り付け」「サインを タイプ入力」から選択して、自筆署名や PDF サインを作成することができます。作 成したサインはプレビューボックスで確認できます。
- サインをクリックして選択すると、周囲に四角形が表示されます。ドラッグすることで配置場所を移動できます。四角形の右下のハンドルをクリックしてドラッグすることで、サイズを調整することもできます。
- (オプション) 定義済みテキスト > 定義済みテキストを設定 を選択して、サインと 組み合わせて使用するテキストを設定しておくことができます。タイプライターツー ルや定義済みテキストを使用することで、サインの作成者の氏名や会社名など定型の テキスト情報をすばやくサインに合わせて追加できます。サインを適用すると追加し たテキスト情報も文書に統合され、改ざんを防ぎます。また、ユーザー情報として入 力されたテキストが既定の定義済みテキストとして保存されます。
- 5. サインを右クリックしてメニューより **複数ページに配置** を選択すると、そのサイン を他のページにも配置することができます。
- サインを文書に適用するには、選択して四角形の上に表示された をクリックするか、サインを右クリックして表示されるメニューより サインを適用 を選択します。 すべてのサインを適用 をクリックすれば、文書に配置されたすべてのサインを適用 することができます。
- 7. **閉じる <sup>区</sup>** ボタンをクリックして PDF サインタブを終了します。

**ノート**: サインは一度適用すると、編集したり削除したりできなくなります。

作成したサインの管理操作は、以下を実行します:

**PDF サイン** タブにてサインパレット右下の マ をクリックし、メニューのサインの管理 を選択します。サインの管理ダイアログが表示され、サインの作成、移動、削除、パスワ ードの設定を行なうことができます。

#### 墨消し (Business のみ)

墨消し機能を使用すれば、他のユーザーに文書を利用できるようにする前に、文書から機 密情報を削除する事ができます。最初に墨消しの対象とするテキストや図形にマークを付 けて結果を確認し、それから墨消しを適用します。

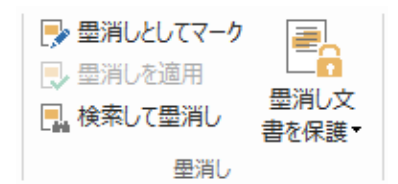

ノート: この操作は元に戻すことができません。この操作により削除されたコンテンツは、 適用を行った時点で完全に削除されます。このため、墨消しの操作を行う前に文書のバッ クアップすることを推奨します。

## 文書のサニタイズ

Foxit PhantomPDF は PDF からユーザーのプライベートな、または機密である非表示情報の削除をサポートします。一般的にメタデータ、埋め込みコンテンツ、添付ファイルスクリプトなどが含まれます。

PDF ファイルから非表示情報を削除するには、保護タブ > 非表示データグループ > サ ニタイズ と操作してください。

#### RMS 保護された墨消し PDF の作成 (Business のみ)

Foxit PhantomPDF は既存の PDF から、墨消しを適用し RMS 保護された PDF を作成す ることができます。許可されたユーザーは文書をすべて表示することができ、許可されて いないユーザーには墨消しした文書を表示します。この機能によって、よりフレキシブル な文書の閲覧制御を可能にします。

RMS 保護された墨消し PDF を作成するには、以下を実行します:

墨消しとしてマークする

保護 > 墨消し > 墨消し文書を保護 🔤 を選択し、RMS サーバーにログインして RMS テンプレートを 選択し、文書を暗号化する

# アクセシビリティ

Foxit PhantomPDF は、視覚障害などを持つユーザーの支援技術や情報へのアクセスを支援するアクセシビリティ機能を提供しています。リボン UI の**アクセシビリティ**タブのツ ールとアクセシビリティ関連のナビゲーションパネルを使用して、PDF ファイルのアク セシビリティのチェック、アクセシビリティの問題の修復、文書構造の編集、そしてアク セシビリティの環境設定を実行して PDF ファイルと機能をさらに利用し易くすることが できます。

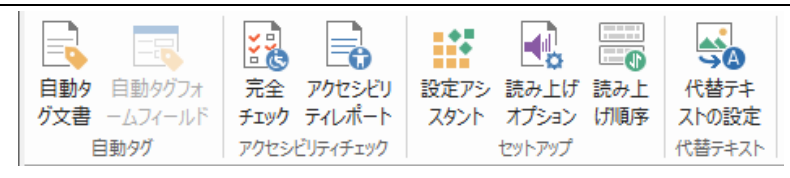

アクセシビリティタブ (Business エディション)

<u>アクセシビリティのチェックと修正</u> <u>アクセシブルな表示とナビゲーション</u> <u>アクセシブルな PDF の作成 (Business のみ)</u>

# アクセシビリティのチェックと修復

完全チェックツールを使用して、PDF ファイルがウェブ・コンテンツ・アクセシビリテ ィ・ガイドライン (WCAG) 2.0 に準拠しているかどうかチェックできます。どの種類の アクセシビリティ項目をチェックするのか、どのように結果を表示するのかを選択可能で す。チェックが完了すると**アクセシビリティチェック**のナビゲーションパネルが自動的に 開いてチェック結果を表示します。パネルでは項目を右クリックしてメニューを選択して アクセシビリティの問題をどう扱うか、オプションを選択できます。

アクセシビリティレポートを表示するには、アクセシビリティ > アクセシビリティチェ

**ック > アクセシビリティレポート** 
と選択するか、またはナビゲーションペインから
直接 アクセシビリティレポートのパネルを選択します。レポートには PDF 文書の名前、
チェック結果の概要、チェックした各オプションの詳細なレポートが含まれます。詳細な
レポートではチェックした各オプションのルール名、ステータス、説明が判り易くリスト
として表示され、レポート内のリンクをクリックしてアクセシビリティの問題の修復につ
いてのオンラインヘルプを参照することができます。

# アクセシブルな表示とナビゲーション

Foxit PhantomPDF を使用すれば、文書の色、文書の表示と読み上げの順序を制御するア クセシビリティの設定を実行できます。加えて、視覚や運動に障害のあるユーザーが支援 技術ソフトウェア/ ハードウェアの有無に関わらず PDF を使い易く表示し、ナビゲーシ ョンに便利なキーボードショートカットを提供しています。

設定アシスタントを使用して、画面の案内に従いアクセシビリティの環境設定をおこなう ことできます。読み上げオプションを使用すれば、現在の文書の読み上げ設定を変更し読 み上げの順序や読み上げのモードを変更可能です。

リフロー表示を使用すると、開いているページのテキストをドキュメントペインの幅に合わせて一列ずつ表示させることができるので、拡大表示時やモバイルデバイスでも横方向にスクロールさせずに文書を読むことができます。PDF をリフロー表示するには、ホーム > 表示 > フローまたは、表示 > 文書表示 > リフロー と選択します。

# アクセシブルな PDF の作成(Business のみ)

スクリーンリーダーや他の支援技術ソフトウェア/ ハードウェアの有無に関わらず、障害 をもつ人が作業できるようにするために、アクセシビリティの規格には、検索可能なテキ スト、画像やインタラクティブフォームフィールドの代替テキスト、読み上げ順序、文書 のタグ付けなど、コンテンツや要素について定義されています。それらを実現するため、 Foxit PhantomPDF は PDF やフォームフィールドのタグ付け、代替テキストの設定、タ グの編集の機能を提供しています。

自動タグ文書ツールと自動タグフォームフィールドツールを使用すれば、すばやく PDF 文書とフォームフィールドにタグ付けできます。作成されたタグはナビゲーションペイン のタグパネルで見ることができます。

PDF 内の図に代替テキストを設定する場合は、代替テキストの設定.をクリックして実行 できます。

読み上げ順序ツールは、PDF のタグの容易な編集を支援します。読み上げ順序 をクリッ クして、Touch Up 読み上げ順序ダイアログのページコンテンツグループを表示にチェッ クし、ページコンテンツの順序 または 構造タイプ のいずれかを選択してください。文 書内に番号や構造タイプのラベルが付いてハイライト表示された領域が確認できます。タ グを編集するには、ページコンテンツを四角形で囲って範囲選択したり、ハイライトされ た領域の番号をクリックしたりして、Touch Up 読み上げ順序ダイアログからタグの種類 を選択してください。また、ナビゲーションペインの順序、コンテンツ、タグの各パネル を開いてより多くの操作を行なうこともできます。

# お問い合わせ

製品についてのお問い合わせ、不具合等につきましては、下記までご連絡ください。

サポートサービスのご提供は、アクティベーション完了後より開始となります。ご質問の際はご利用環境 (OS、32/64bit) とレジストレーションキー、操作内容を詳しく明記して、下記までご連絡ください。

# 株式会社 FoxitJapan

〒105-0022 東京都港区海岸 1-2-3 汐留芝離宮ビルディング 21F

Web: https://www.foxit.co.jp/

お問い合わせフォーム: https://www.foxit.co.jp/contact

**Fax:** 03-6800-5963